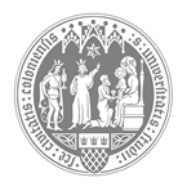

## Universität zu Köln

## Anleitung: Anmeldung zur Sprechstunde über den Scheduler

- 1. Aufruf des Scheduler über https://scheduler.uni-koeln.de/
- 2. Wählen Sie im Drop-Down-Menü "Phil-Fak" aus.
- 3. Melden Sie sich mit den Zugangsdaten Ihres Smail-Accounts an.
- 4. Wählen Sie im Drop-Down-Menü das Historische Institut aus.
- 5. Wählen Sie den Ordner "KLIPS" und eines der Angebote
- 6. Wählen Sie anschließend mit "<>" den Termin, an dem Sie die Sprechstunde besuchen möchten und melden Sie sich mit "buchen" für ein Zeitfenster an. Sie haben die Möglichkeit bei der Buchung im Anmerkungsfeld Informationen zu hinterlegen, bspw. Ihre Telefonnummer oder den Grund für Ihren Terminwunsch.
- 7. Bitte melden Sie sich ab, wenn Sie den Termin nicht wahrnehmen können.

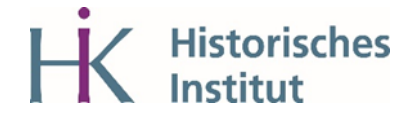